## S'inscrire et accéder à « Ma classe à la maison »

L'accès à la plate-forme du CNED « Ma classe à la maison » se fait depuis l'adresse internet : <u>https://college.cned.fr</u>

## 1 - L'inscription sur la plateforme

A la première connexion et afin de pouvoir accéder à « Ma classe à la maison », il vous sera demandé de créer un compte.

| CLASSE<br>w so maison<br>COLLÉGE<br>S NUMÉRIQUE                                                                                                    | CLASSE<br>amaison<br>                                                                                                    | Sur la page d'authentification / d'accueil de<br>« Ma classe à la maison »                                  |
|----------------------------------------------------------------------------------------------------|----------------------------------------------------------------------------------------------------|----------------------------------------------------------------------------------------------------|
| Nom d'utilisateur/adresse (<br>Mot de passe<br>Se souvenir du nom<br>d'utilisateur<br>Connexion<br>Vous avet oublié votre nom<br>d'utilisateur et/ou votre mot<br>de passe ?<br>Votre navigateur doit<br>supporter les cookies • | Nouveau compte                                                                                                    | Cliquez sur le bouton Créer un compte                                                                       |
|                                                                                                    | Créer un compte     Nom     d'utilisateur     Le mot de passe doit comporter au moins 8                                                                          | Un formulaire, permettant de créer un nouveau compte s'affiche :                                            |
|                                                                                                    | caractère(s), au moins 1 chiffre(s), au moins 1<br>minuscule(s), au moins 1 majuscule(s), au moins 1<br>caractère(s) non-alphanumèrique(s) tels que *, -<br>ou # | Renseignez votre nom d'utilisateur/login                                                                    |
| Première visite sur ce site ?<br>Pour un accès complet à ce site, veuillez créer un compte utilisateur.                                                                                                    | Mot de 0 3<br>Pays 0 France 0                                                                                                    | Renseignez un mot de passe en respectant<br>les contraintes affichées                                       |
|                                                                                                    | Dans le cas de la France, sélectionnez votre<br>académie<br>Académie<br>Courria<br>Erance<br>Clermont-Ferrand                                                    | Sélectionnez dans la liste déroulante<br>l'académie de Clermont-Ferrand                                     |
|                                                                                                    | Profil<br>utilisateur<br>Profil<br>utilisateur<br>Pour des raisons légales l'email à renseigner doit<br>être celui d'un des parents.                             | Sélectionnez dans la liste déroulante votre<br>profil d'utilisateur : Enseignant ou chef<br>d'établissement |
|                                                                                                    | Adresse 0 prenom.nom@ac-clermont.fr Courriel 0 6                                                                                                    | Renseignez votre adresse de messagerie<br>professionnelle en @ac-clermont.fr                                |
|                                                                                                    | (confirmation prenom.nom@ac-clermont.fr<br>)                                                                                                    | Renseignez votre Prénom                                                                                     |
|                                                                                                    | Nom 0 NOM 8                                                                                                    | 8 Renseignez votre Nom                                                                                      |
|                                                                                                    | Oréer mon compte Annuler Ce formulaire comprend des champs requis, marqués 0 .                                                                                   | Cliquez sur le bouton Créer mon compte                                                                      |

Un message sera alors automatiquement envoyé sur votre adresse de messagerie académique. Il sera nécessaire de cliquer sur le lien figurant dans le message pour valider votre compte et finaliser votre inscription.

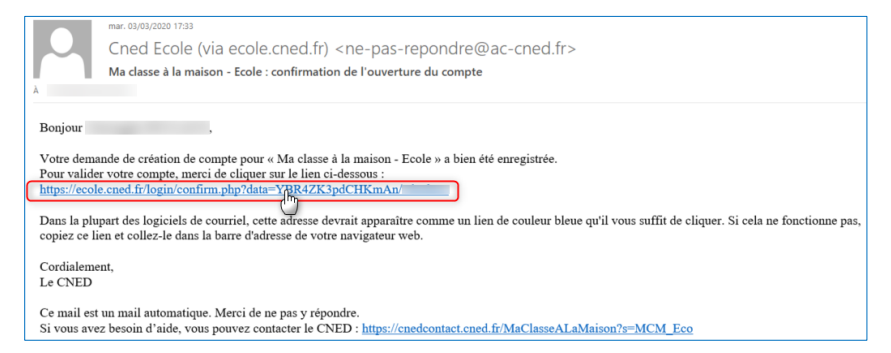

## 2 - L'accès à la plateforme : https://college.cned.fr

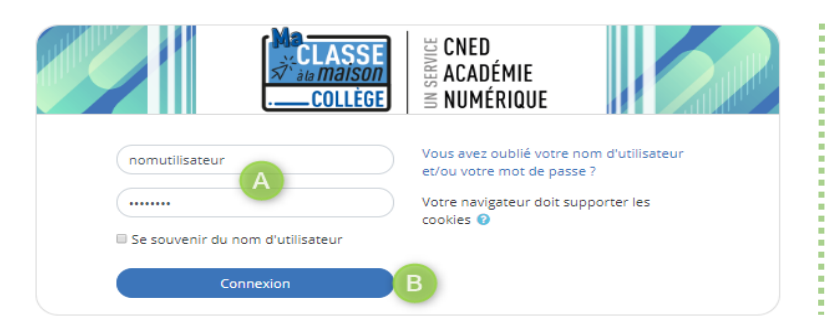

A Renseignez l'**identifiant** (Nom d'utilisateur) et le **mot de passe** choisis lors de l'inscription,

Cliquez sur le bouton Connexion pour accéder à la plateforme et à ses contenus.

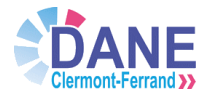

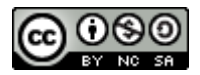